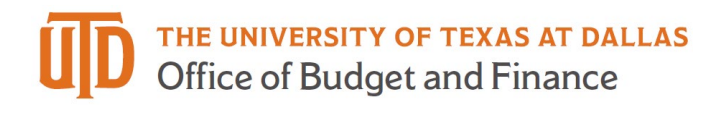

## Supplier Search in eProcurement Quick Guide

1. Once you are logged into eProcurement, click on the supplier icon on the left navigation bar.

| â          | The University of Texas at Dallas                                                                                                    |                                             |         |  |
|------------|----------------------------------------------------------------------------------------------------|---------------------------------------------|---------|--|
| 1          | Simple Advanced                                                                                                    | Go to: Non-Catalog Item   Fa                | vorites |  |
| 5          | Search for products, suppliers, forms, part number, etc.                                                                                                    |                                             |         |  |
| <u>9</u>   |                                                                                                    | Procurement Management Tools and Forms      |         |  |
| 血          | Welcome to eProcurement                                                                                                    |                                             |         |  |
|            | COVID-19 Purchasing Guidelines                                                                                                    | Request for Check Employee Travel Voucher   |         |  |
| Juli,      | COVID-19 Supplies                                                                                                    |                                             |         |  |
| ₫ <b>?</b> | New Receiving Limit                                                                                                    | UT System - Supply Chain Alliance Contracts |         |  |
| ¢          | A new receiving limit is now in place in eProcurement. For all invoices less than \$5,000, you<br>will have seven days after the receipt of the invoice to<br>contact accountspayable@utdallas.edu in order to stop the automatic payment process. For<br>all invoices greater than \$5,000, the corresponding POS will require a receipt. You can access<br>the invoice directly by selecting the URL included in the email notification. | Antibodies & Reagents                       | C       |  |
|            | If you have any questions about this process, please contact accountspayable@utdallas.edu                                                                                                    | C Metre                                     | C       |  |
|            | Procurement Management Inboxes:                                                                                                    | QIAGEN                                      |         |  |
|            | accountspayable@utdallas.edu                                                                                                    |                                             |         |  |

- 2. Search for the supplier by supplier name or supplier ID.
  - a. **NOTE:** If searching by Supplier ID, you must include the leading zeros to yield a result.

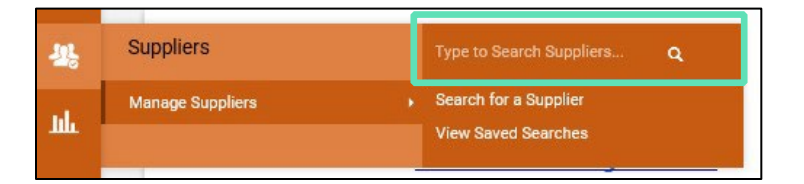

- 3. The results for you search will be displayed.
  - a. The green check mark indicates a suppler is active and available for use.
  - b. The red X indicates a supplier exists within eProcurement but is currently inactive. Please email <u>vendors@utdallas.edu</u> for further information regarding the reason for inactivation.
  - c. **NOTE**: If a supplier number is not present, the supplier does not have a profile in PeopleSoft and an invitation will need to be sent to the supplier for setup.

| Search Details                                              | Results Per Page 20 💙                                                                                        | Sort by: Best Match                                     | Page 1 of 1 📄 legend ? |
|-------------------------------------------------------------|----------------------------------------------------------------------------------------------------|---------------------------------------------------------|------------------------|
| Filtered By<br>Search Terms summus dell                     | ✓ SUMMUS/DELL<br>Supplier Number: 0000024850<br>Registration Status: None                                    | Type: 🕈 Preferences:<br>Diversity Classifications: None | Manage                 |
| Save New Search                                             | SUMMUS/DELL (For VWR Orders)     Registration Status: None                                                   | Type:  Preferences: Diversity Classifications: None     | Manage 🔻               |
| Refine Supplier Search ?<br>Registration Status<br>None (4) | <ul> <li>SUMMUS/DELL/TECH</li> <li>Supplier Number: 0000033416</li> <li>Registration Status: None</li> </ul> | Type: 🕈 Preferences:<br>Diversity Classifications: None | Manage 💌               |
| Kegistration Date                                           | Summus Industries (Dell)<br>Registration Status: None                                                        | Type:  Diversity Classifications: None                  | Manage 👻               |